## Go by Spark - How to add, edit and delete content blurbs on the Feed Editor?

The Feed Editor provides the ability for users to organize and make changes to the print program. After a print program is created, users can download it into PDF. The design and layout of the print program is pre-approved by the client.

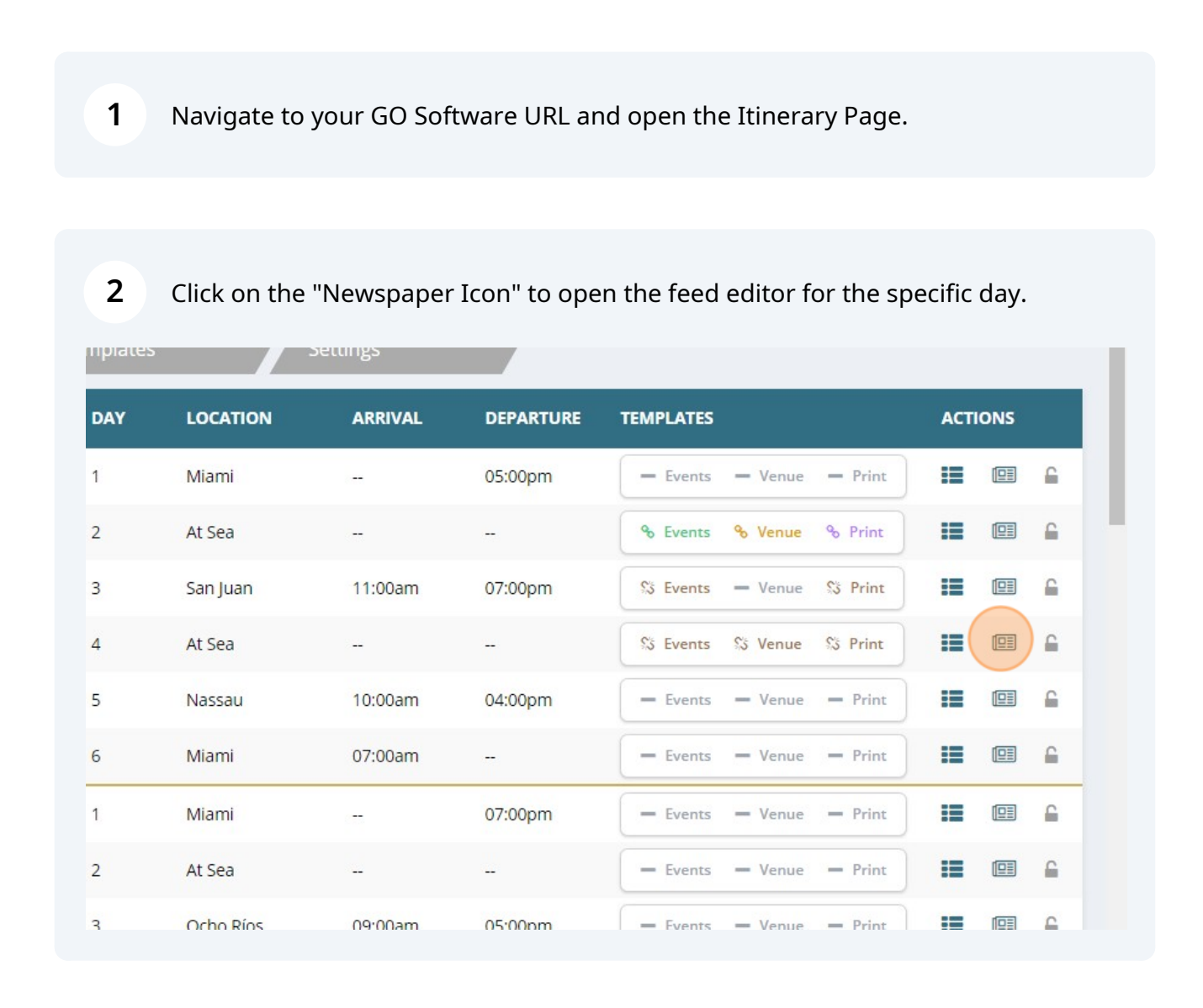

Scribe

To add a content blurb, simply click on the "+" green icon.

3

4

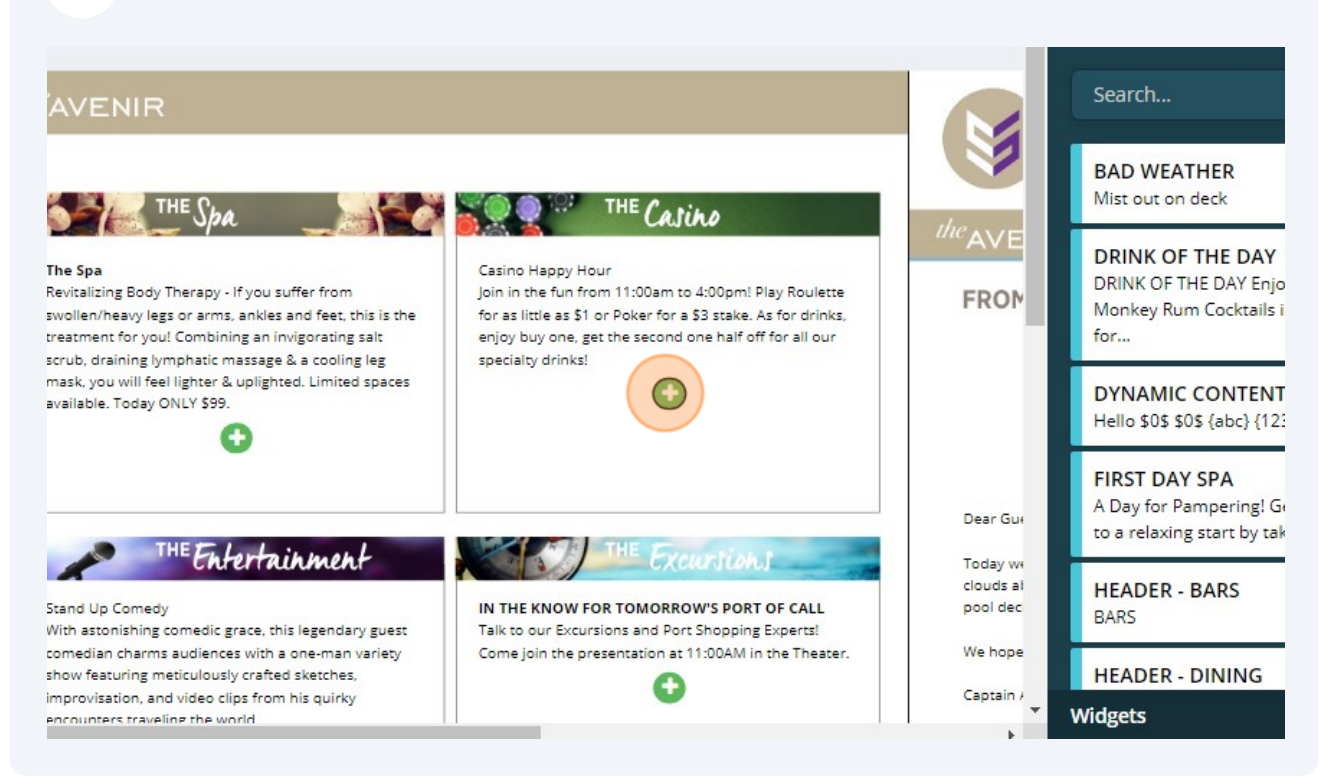

On the menu located on the left side, use the "Search" field to find the content by name. All content from the Content Library will be accessible here.

Drag and drop the piece of content in the content box.

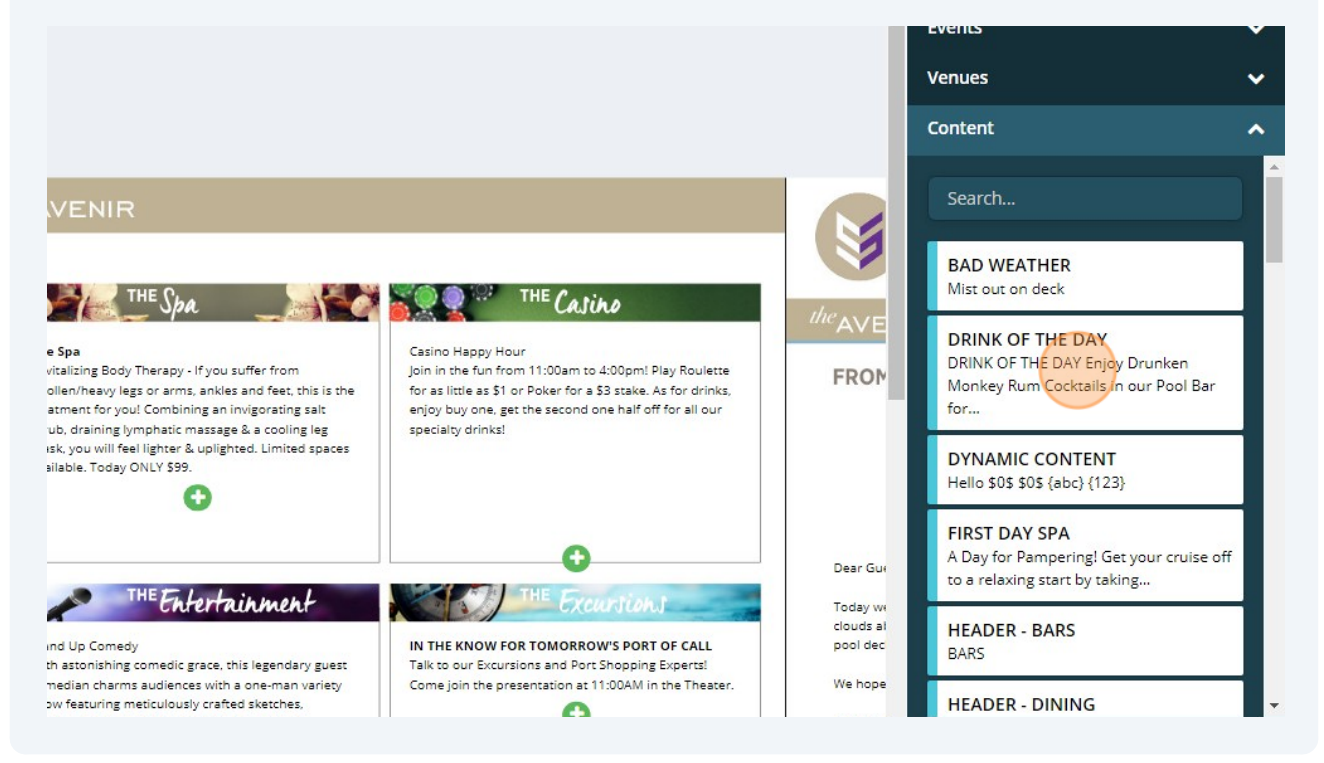

Users can delete the content blurb by clicking on the content box and then the "Garbage" icon.

Or,

5

If users selected the wrong content and want to change it, the easiest way is to drag and drop the new content blurb on top of the existing content.

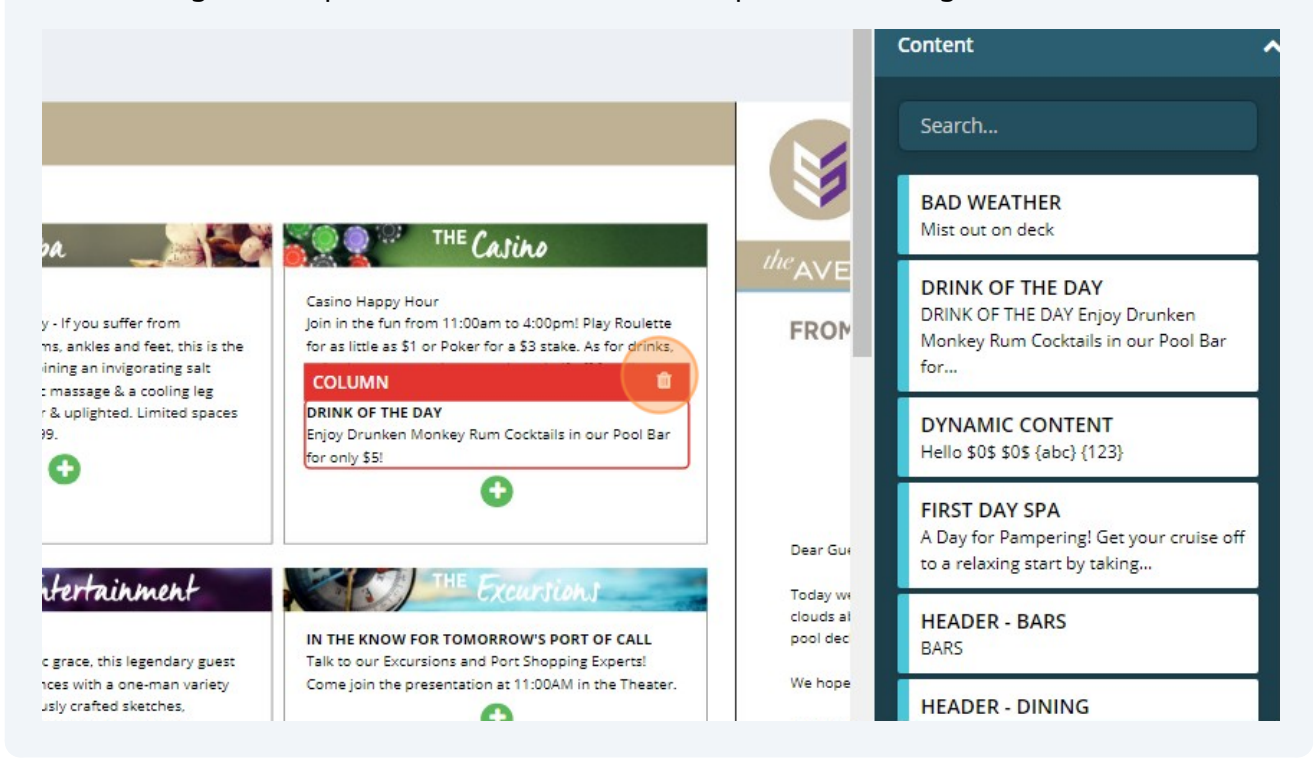